## GESTIONE DELLE ASSENZE DEGLI STUDENTI PER VIAGGI DI ISTRUZIONE O SOPRALLUOGO

Principio guida: risulta necessario che il docente che è presente in classe registri in modo fedele le presenze degli studenti quindi anche la loro partecipazione a viaggi di istruzione.

- Analizzare con attenzione il file inviato dalla segreteria che indica gli studenti non partecipanti al viaggio di istruzione.

Supponiamo che nel nostro esempio siano:

Danilova, Masuello e Orlando

- Dopo aver firmato il registro occorre rilevare le assenze. Per fare ciò possiamo mettere il segno di spunta nel quadratino in alto a sinistra.

| <b>.</b> 0 |             | IISTRØ<br>NTI                                         | Anno scolastic<br>2023/202 | <sup>∞</sup> 4 🥨 | II GRA         | DO         |             | axios          |                |                  |             |                   | 2           | ø 🥵 😒      |   | DA | INIELA 🗸 |
|------------|-------------|-------------------------------------------------------|----------------------------|------------------|----------------|------------|-------------|----------------|----------------|------------------|-------------|-------------------|-------------|------------|---|----|----------|
|            | <b>HONK</b> | 5D SCIENTIFICO - OPZIONE SCIE                         | NZE APPLICATI              | E [CNPS030       | 008 - ALBA - I | LEONAF ~   | « «         |                | Martedi, 5 mar | zo 2024          | > x         | •                 | EMe         | ns. ⊞Sett. |   |    | •        |
|            | Regis       | tro di classe                                         |                            |                  |                |            |             |                |                |                  |             |                   |             |            |   | e  |          |
| (          |             | Cognome e Nome                                        |                            | Mar 05           | 03/2024        | Cor        | municazioni | <b>≁</b> Firme | 🖶 Classe       | La Alunno        | O Permessi  | t. Collabora      | и РСТО      |            |   | a  | -        |
|            |             | 111 ABELLONIO ELENA                                   |                            | Ass. Da          | ) Info         |            |             |                |                | n                | Nuova firma |                   |             |            |   | ^  |          |
|            |             | [2] Almondo Barbara                                   |                            |                  |                | Ora        | Doc         | ente - materia |                | Tipo lezione     |             | Classe/Alunno + A | ltri alunni | Comandi    |   | 23 |          |
|            |             | [3] Bergui Gala                                       |                            |                  |                | 0          |             | OTORIE         | Lationa        | in classo        |             | -                 |             |            | _ |    |          |
|            |             | [4] Brandone Arianna                                  |                            |                  |                | 0          | (Cattedra)  | LUISELLA       | Lezione        | ni ciasso        |             | Casar             |             |            |   |    |          |
|            |             | [5] Busca Simone                                      | 0                          |                  |                |            |             |                |                |                  |             |                   |             |            |   |    |          |
|            |             | [6] Cairone Marco                                     | 0                          |                  |                |            |             |                |                |                  |             |                   |             |            |   |    |          |
|            |             | [7] Calissano Manuel                                  | 0                          |                  |                |            |             |                |                |                  |             |                   |             |            |   |    |          |
|            |             | [8] Cazac Katia                                       | 0                          |                  |                |            |             |                |                |                  |             |                   |             |            |   |    |          |
|            |             | [9] Danilova Nina                                     | 0                          |                  |                |            |             |                |                |                  |             |                   |             |            |   |    |          |
|            |             | [10] DI PIETRANTONJ FRANCESCA                         | 0                          |                  |                |            |             |                |                |                  |             |                   |             |            |   |    |          |
|            |             | [11] Domini Virginia                                  | 0                          |                  |                |            |             |                |                |                  |             |                   |             |            |   |    |          |
|            |             | [12] Masuello Beatrice                                | 0                          |                  |                |            |             |                |                |                  |             |                   |             |            |   |    |          |
|            |             | [13] MURATORE MARZIA                                  | 0                          |                  |                |            |             |                |                |                  |             |                   |             |            |   |    |          |
|            |             | [14] Ngjelo Elena                                     | 0                          |                  |                |            |             |                |                |                  |             |                   |             |            |   |    |          |
|            |             | [15] Orlando Letizia                                  | •                          |                  |                |            |             |                |                |                  |             |                   |             |            |   |    |          |
|            |             | [16] RAVINA FABIO                                     | 0                          |                  |                |            |             |                |                |                  |             |                   |             |            |   |    |          |
|            |             | [17] Ricatto Nicola                                   | 0                          |                  |                |            |             |                |                |                  |             |                   |             |            |   |    |          |
|            |             | 18 Ristov Kristian                                    | •                          |                  | O              |            |             |                |                |                  |             |                   |             |            |   |    |          |
| 3 C Avi    | ns Italia I | Registro Elettropico Docenti (2.0.5) L. 81001850049 - | LICEO SCIENT               | TIEICO "I EO     | JARDO COC      | ITO"   GEN |             | AvingPage >>   | 011813 L 🙆 A   | issistenza da re | emoto       |                   |             |            |   |    |          |

Questa operazione permette di selezionare tutti gli studenti della classe

|        |              | 5D SCIENTIFICO - OPZIONE SCIENZE                          | APPLICAT | E [CNPS030008 - ALI             |
|--------|--------------|-----------------------------------------------------------|----------|---------------------------------|
| ſ      | Regist       | ro di classe                                              |          |                                 |
|        | ~            | Cognome e Nome                                            |          | Mar 05/03/2024<br>Ass. DaD Info |
|        | $\checkmark$ | [1] ABELLONIO ELENA                                       | •        |                                 |
|        | $\checkmark$ | [2] Almondo Barbara                                       | 0        |                                 |
|        | $\checkmark$ | [3] Bergui Gaia                                           | 6        |                                 |
|        | $\checkmark$ | [4] Brandone Arianna                                      | 6        |                                 |
|        | $\checkmark$ | [5] Busca Simone                                          | 6        |                                 |
|        | $\checkmark$ | [6] Cairone Marco                                         | •        |                                 |
|        | $\checkmark$ | [7] Calissano Manuel                                      | 6        |                                 |
|        | $\checkmark$ | [8] Cazac Katia                                           | 6        |                                 |
|        | $\checkmark$ | [9] Danilova <i>Nina</i>                                  | 6        |                                 |
|        | $\checkmark$ | [10] DI PIETRANTONJ FRANCESCA                             | 6        |                                 |
|        | $\checkmark$ | [11] Domini Virginia                                      | •        |                                 |
|        | $\checkmark$ | [12] Masuello Beatrice                                    | •        |                                 |
|        | $\checkmark$ | [13] MURATORE MARZIA                                      | •        |                                 |
|        | $\checkmark$ | [14] Ngjelo Elena                                         | •        |                                 |
|        | $\checkmark$ | [15] Orlando Letizia                                      | 0        |                                 |
|        | $\checkmark$ | [16] RAVINA FABIO                                         | 0        |                                 |
|        | $\checkmark$ | [17] Ricatto Nicola                                       | 0        |                                 |
|        | $\checkmark$ | [18] Ristov Kristian                                      | 0        |                                 |
| © Axio | s Italia   I | Registro Elettronico Docenti [2.0.5]   81001850049 - LICE | O SCIEN  | TIFICO "LEONARDO (              |

 Occorre deselezionare i tre studenti che non partecipano al viaggio di istruzione cliccando sulla casella quadrata a fianco del nome

|   | $\checkmark$  | [/] Calissano <i>manuel</i>   | 6 |   |  |
|---|---------------|-------------------------------|---|---|--|
|   | ~             | [8] Cazac Katia               | • |   |  |
| ( |               | [9] Danilova <i>Nina</i>      | 6 |   |  |
|   |               | [10] DI PIETRANTONJ FRANCESCA | 6 |   |  |
|   | $\checkmark$  | [11] Domini Virginia          | 6 |   |  |
| ( |               | [12] Masuello Beatrice        | • |   |  |
|   | $\checkmark$  | [13] MURATORE MARZIA          | 6 |   |  |
|   | ~             | [14] Ngjelo <i>Elena</i>      | 6 |   |  |
|   |               | [15] Orlando Letizia          | 6 |   |  |
|   | $\overline{}$ | [16] RAVINA FABIO             | • |   |  |
|   | $\checkmark$  | [17] Ricatto Nicola           | • |   |  |
|   |               | 1401 Diatou Kristian          |   | _ |  |

- Cliccare ora sulla casella – Evento- posta sopra ai nomi

|              | 5D SCIENTIFICO - OPZIONE SCIENZE APPLICATE | E [CNP     | 50300(         |
|--------------|--------------------------------------------|------------|----------------|
| Regis        | tro di classe                              |            |                |
| $\checkmark$ | Cognome e Nome                             | Ma<br>Ass. | ar 05/0<br>DaD |
| ~            | [1] ABELLONIO ELENA                        |            |                |
| $\checkmark$ | [2] Almondo Barbara                        |            |                |

- Apparirà la seguente maschera dalla quale potremo selezionare le assenze....

| Cognome e Nome |                                                                                                    | Comunicazioni 🏼 ≁ Firr                                                                  | ne 😩 Classe 💄 Alunn                                                            | o 🕚 Permessi 🔥 C                                                                                    | ollabora 🕍 PCTO           |
|----------------|----------------------------------------------------------------------------------------------------|-----------------------------------------------------------------------------------------|--------------------------------------------------------------------------------|----------------------------------------------------------------------------------------------------|---------------------------|
|                | Inserimento Eventi multi<br>ABELLONIO ELENA, Almondo Barbara, Bergui G<br>FRANCESCA, Domini Virginia, Masuello Beatrice<br>Zantonello Alessia | pli<br>saia, Brandone Arianna, Busca Simone, C<br>, MURATORE MARZIA, Ngjelo Elena, Orla | Sairone Marco, Calissano Manuel, Caz<br>ndo Letizia, RAVINA FABIO, Ricatto Nic | Martedì, 5 marzo 2<br>ac Katia, Danilova Nina, Di PIETRAN<br>cola, Ristov Kristian, Vincoletto Rain | x ri alunni<br>2024<br>a, |
| FRANCESCA      | <ul> <li>Presente</li> <li>Assente</li> <li>Ritardo/Rientro</li> <li>Uscita anticipata</li> </ul>                                             | Ora Lez.<br>5, 12:00-12:55<br>Motivo<br>DaD                                             | Orario<br>① 11:51<br>Giustificato<br>NO                                        | Concorre al calcolo<br>St                                                                           |                           |
|                | Minuti di tolleranza in entrata: 5<br>in uscita: 5                                                                                            |                                                                                         |                                                                                | 🖬 Salva 😣                                                                                           | Chiudi                    |
| <i>IIA</i>     |                                                                                                    |                                                                                         |                                                                                |                                                                                                    |                           |

- Selezionare Assente
- indicare il motivo dell'assenza: es. Viaggio di istruzione a Madrid
- selezionare Giustificato e poi SI
- Concorre al calcolo e poi NO

| Inserimento Eventi mu<br>ABELLONIO ELENA, Almondo Barbara, Ber<br>FRANCESCA, Domini Virginia, Masuello Ber<br>Zantonello Alessia | ultipli<br>rgui Gaia, Brandone Arianna, Busca Simone, d<br>atrice, MURATORE MARZIA, Ngjelo Elena, Orla | Cairone Marco, Calissano Manuel,<br>ando Letizia, RAVINA FABIO, Ricattc | Martedì, 5 marzo 2024<br>Cazac Katia, Danilova Nina, DI PIETRANTONJ<br>o Nicola, Ristov Kristian, Vincoletto Raina, |
|----------------------------------------------------------------------------------------------------|----------------------------------------------------------------------------------------------------|-------------------------------------------------------------------------|----------------------------------------------------------------------------------------------------|
|                                                                                                    | Ora Lez.                                                                                               | Orario                                                                  |                                                                                                    |
| Assente                                                                                                    | 5, 12:00-12:55                                                                                         | C                                                                       |                                                                                                    |
| Ditarda/Diantra                                                                                                    | Motivo                                                                                                 |                                                                         |                                                                                                    |
| Uscita anticipata                                                                                                    | Viaggio di istruzione a                                                                                | Madrid                                                                  |                                                                                                    |
|                                                                                                    | DaD NO                                                                                                 | Giustificato                                                            | Concorre al calcon                                                                                                  |
| linuti di tolleranza in entrata: 5<br>in uscita: 5                                                                               |                                                                                                    | $\smile$                                                                | Salva Schiudi                                                                                                    |

Tutti gli studenti presenteranno la stessa tipologia di assenza.

 Successivamente selezionare manualmente gli altri studenti che dovrebbero risultare presenti (Danilova, Masuello o Orlando) ed operare singolarmente indicando eventuale assenza, ritardo o uscita anticipata.